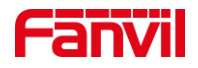

# 如何将 i12/i18S/i16V 恢复出厂

版本: <1.1>

发布日期: <2020/11/13>

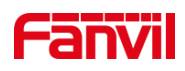

| <b>—</b> [] | 录    |             |   |
|-------------|------|-------------|---|
| 1.          | 介绍   |             | 1 |
|             | 1.1. | 概述          | 1 |
|             | 1.2. | 适用型号        | 1 |
|             | 1.3. | 前提准备工具      | 1 |
|             | 1.4. | 设备、电脑连接示意图  | 1 |
| 2.          | 恢复出厂 |             | 2 |
|             | 2.1. | 网页恢复出厂      | 2 |
|             | 2.2. | Post 模式恢复出厂 | 2 |

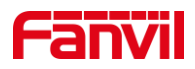

## 1. 介绍

#### 1.1. 概述

在使用设备时,设备若需要恢复出产设置,可参考此文档介绍的方法将设备恢复出厂

#### 1.2. 适用型号

方位 i12/i18S/i16V

#### 1.3. 前提准备工具

① Favnil i12/i18S/i16V 各一台, POE 交换机一台(或者 DC 直流电源),将设备连接在交换机上。

② 调试电脑一台,并把电脑接入到交换机下,保证电脑与设备之前网络是互通。

### 1.4. 设备、电脑连接示意图

① 将 i12/i18S/i16V 连接交换机,并将电脑连接在与设备同一个交换机下,保证电脑 跟设备之间的网络互相连通,连接示意图如图1所示。

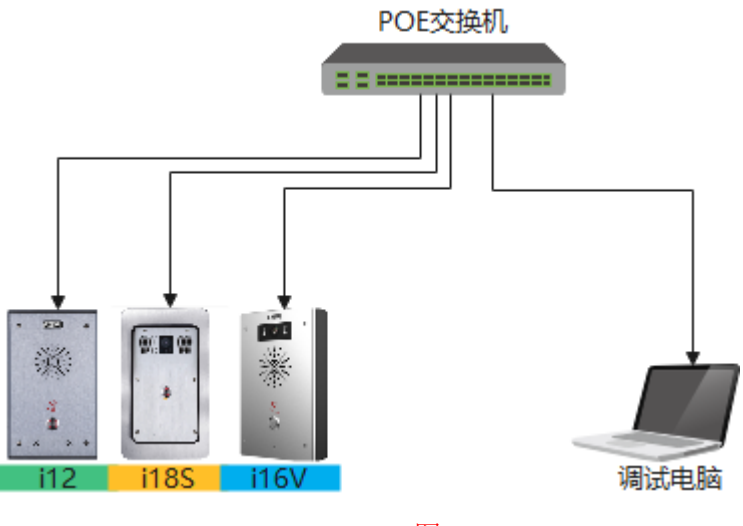

图 1

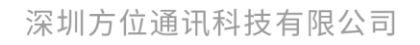

地址:深圳市新安街道洪浪北二路稻兴环球科创中心A座10层 座机: +86-755-2640-2199 邮箱: sales.cn@fanvil.com www.fanvil.com.cn

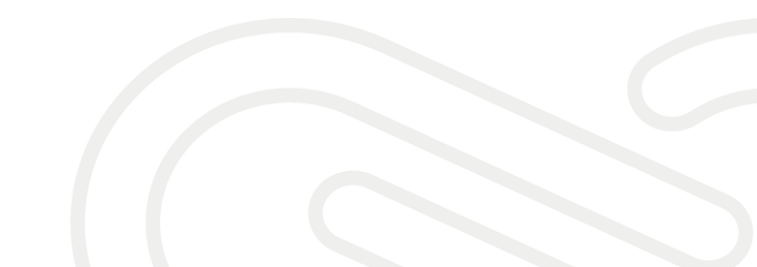

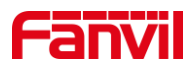

## 2. 恢复出厂

#### 2.1. 网页恢复出厂

① 将 i12/i18S/i16V 与电脑连接在交换机上,并且电脑与设备网络互通,如图 1 所示。

② 获取设备 IP 后,登录 i12/i18S/i16V 的网页,进入"系统-系统配置"页面,点击"重设"将设备恢复出厂设置,如图 2 所示。

| Fanvil                                |                   | ■ 保持连新<br>拔出      | <del>度</del> 中文 <b>*</b> | 注销 ( a<br>应答 | dmin)<br>挂断 |  |
|---------------------------------------|-------------------|-------------------|--------------------------|--------------|-------------|--|
|                                       | 信息 用户面            | 語系統配置 升级          | 自动部署                     | FDMS         | 辅助工具        |  |
| > 系统                                  |                   |                   |                          |              |             |  |
| ····································· | 导出配置              | 按鼠标右键保存配置为TXT文件   |                          |              |             |  |
| > 线路                                  | ۲ <u>۳</u> ) ב198 | 按鼠标右键保存配置为XML文件   |                          |              |             |  |
| > 对讲设置                                | 1.人民黨             | 配置文件:             | 选择                       | ¥ 汇入         |             |  |
| > 安防设置                                | 恢复出厂配置            | 按下[重设]按钮恢复活和到出厂设置 | e.                       |              |             |  |
| > 快捷键                                 |                   | 注意:所有用户创建的数据都将被删  | ►<br>除!                  |              |             |  |
|                                       |                   | 图 2               |                          |              |             |  |

#### 2.2. Post 模式恢复出厂

设备除了通过网页恢复出厂外,还可以设备进入 Post 模式恢复出厂,下面将介绍 Post 模式恢复出厂的方法。

① 将 i12/i18S/i16V 和电脑连接到同一台交换机如图 1 所示,同时在电脑上添加 192.168.10.2 的 IP 地址。

② \*键和#键在设备的 PCBA 板子上,需要拆开设备外壳,进行后续操作,\*键和#键 如图 3 所示。

③ i12/i18S/i16V 上电过程中,同时按住\*键和#键 5S,设备即会进入 Post 模式。

④ 在电脑上同时按住 WIN 键和 R 键, 输入 cmd 打开 CMD 窗口在 CMD 窗口内输入 telnet 192.168.10.1 连接到设备。

⑤ 输入"3"清除配置而后输入"4"退出 Post 模式及重启设备,如图 4 所示。

深圳方位通讯科技有限公司

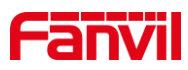

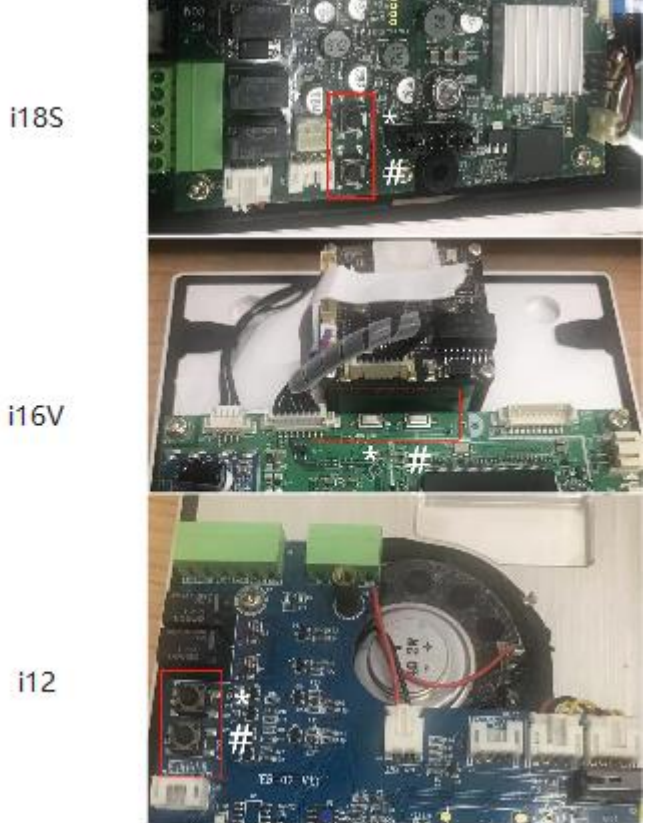

图 3

Telnet 192.168.10.1

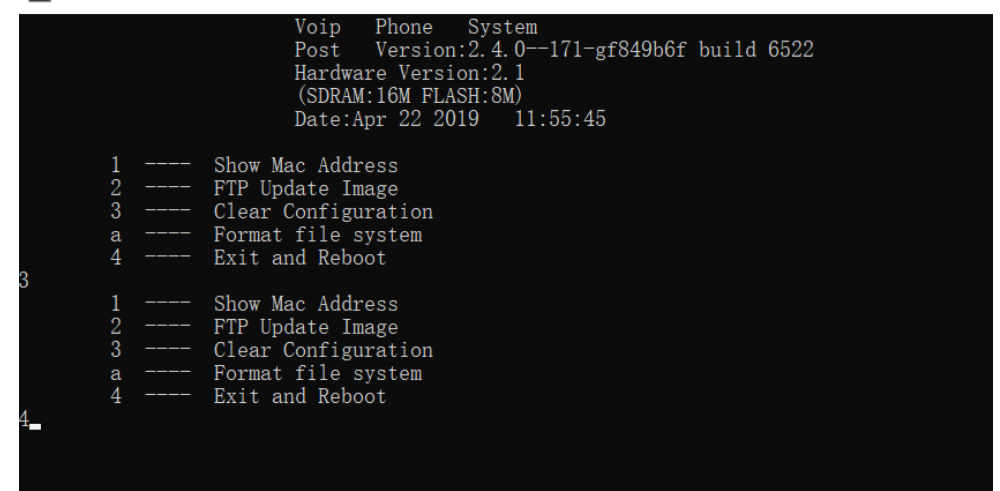

图 4

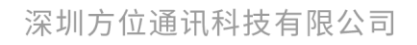

地址:深圳市新安街道洪浪北二路稻兴环球科创中心A座10层 座机:+86-755-2640-2199 邮箱:sales.cn@fanvil.com www.fanvil.com.cn